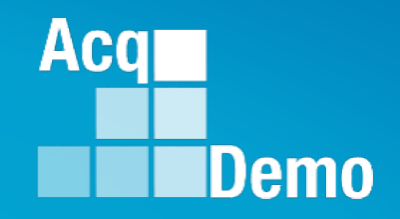

## Job Aid – CAS2Net > Administrators

Assigned (User Profiles and Post-Cycle Data) and Previous Cycle Data

## **Promotions, Temporary Promotions Fully Ratable Temporary Promotions**

## **CCAS and Temporary Promotions**

#### **Appendix H – Temporary Promotions Under CCAS**

**1.1 Introduction.** This appendix provides updated guidance and processes for supervisory roles, CCAS appraisals, payouts, pay setting, and CAS2Net procedures involving temporary promotions.

#### **1.2 Definitions**

**1.2.1 Annual Assessment Cycle:** The annual assessment cycle runs from 1 October to 30 September of the next year.

**1.2.2 Annual Assessment Closeout Period**: The annual assessment closeout period immediately follows the annual assessment cycle and is defined as 1 October to the beginning date of the first full pay period in January (effective date of the payout).

**1.2.3 Fully Ratable Temporary Promotion:** A temporary promotion effective on or before 3 July and terminating after the effective date of a payout, i.e., the beginning of the first full pay period in January. NOTE: 5 Jan 2020 is the effective date of the payout for the FY19 CCAS rating period.

**1.2.4 Non-Fully Ratable Temporary Promotion:** Temporary promotion starting after July 3rd and before effective date of the payout and terminating after the effective date of the payout. This case includes temporary promotions that have less than 90 days in the annual assessment cycle immediately prior to the end of the rating period, i.e., close of business on September 30, and those that start during the annual assessment closeout period.

**1.2.5 Temporary Promotion Terminating in the Annual Assessment Closeout Period:** Temporary promotion start date is during the annual assessment cycle and end date is during the annual assessment closeout period.

**1.2.6 CCAS Ineligible Temporary Promotion**: Temporary promotion starting and ending during the annual appraisal cycle without gaining eligibility for an annual CCAS assessment or payout.

Aca

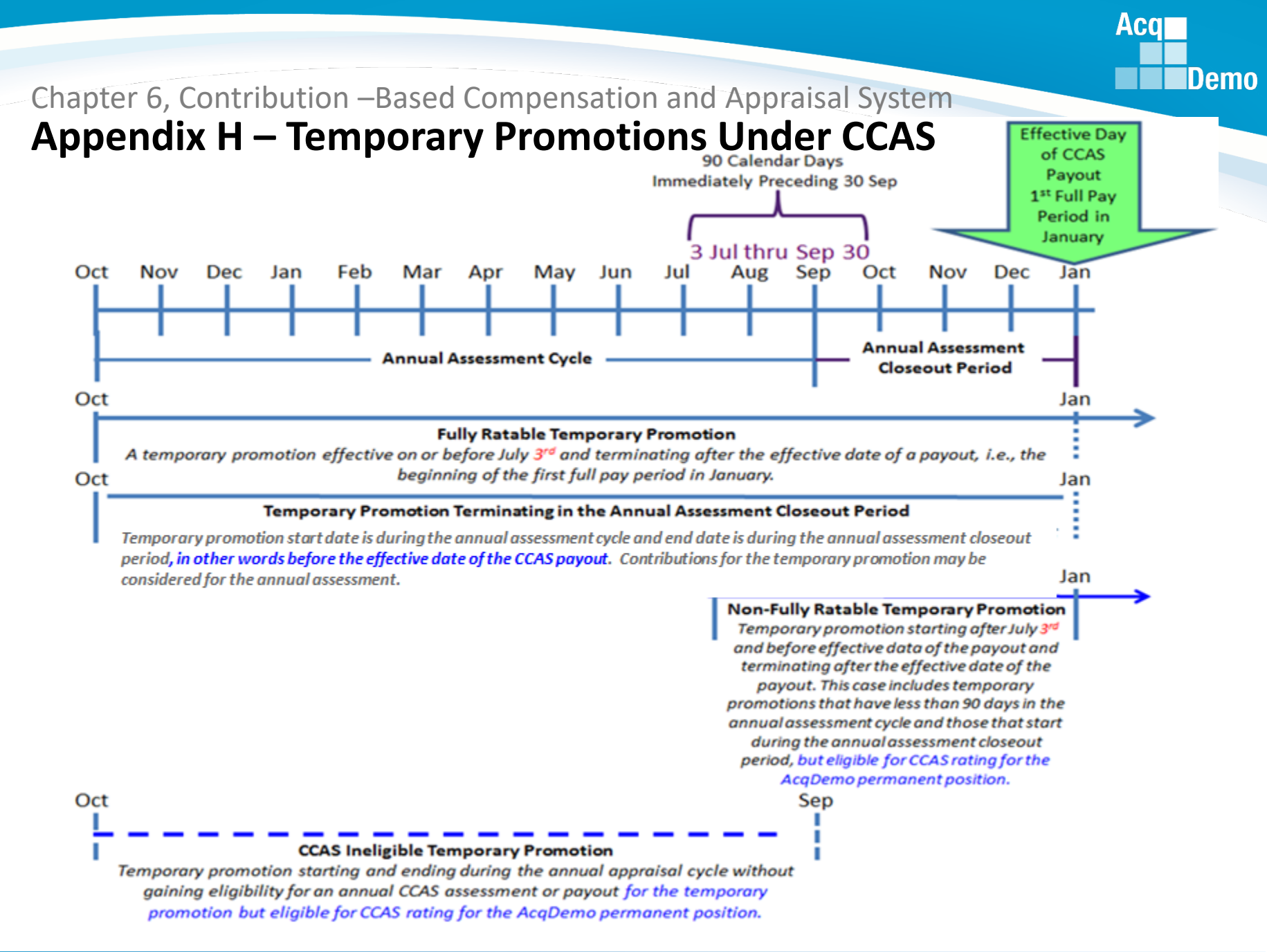

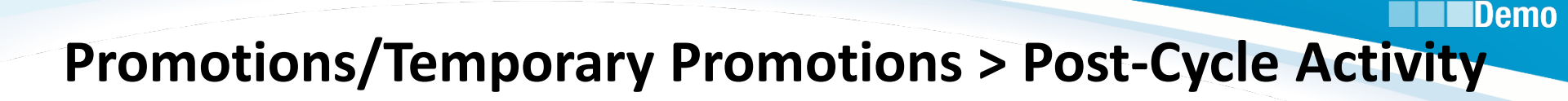

| Middle |
|--------|
|        |

| DIPI Prefix First           |                                    |         |                            | Middle                          | Last                             | Suffix                         |
|-----------------------------|------------------------------------|---------|----------------------------|---------------------------------|----------------------------------|--------------------------------|
| 1184783319                  |                                    | CHARLEY |                            | с                               | GULAC                            |                                |
| Phone Number                |                                    |         | Phone Ext                  |                                 | DSN                              |                                |
| Email                       |                                    |         |                            | Title                           |                                  |                                |
| joe.contributor.civ@p       | mwidget.mil                        |         |                            |                                 |                                  |                                |
| No Yes                      | Net 2.0 Is Demo Employee<br>No Yes |         | Is System Owner<br>No Yes  | Is Regional Manager             | Is ACDP User<br>No Yes           |                                |
| Can Be Supervisor<br>No Yes | Can Be Team Lead                   |         | Can Be Functional Reviewer | Can Edit User History<br>No Yes | Can Impersonate Restricted Users | Can Be ACDP Approver<br>No Yes |

- Promotions with effective dates on or before 30 Sep, update User Profile's General User Information
- Promotions with effective dates on or after 1 Oct, update User Profile's General User **Information AND** complete the Post-Cycle Activity
- Temporary Promotions with effective dates on or before 3 Jul AND termination dates after 5 Jan, complete just the Post-Cycle Activity

For non-promotion updates after 30 Sep, go to Administrator > Previous Cycle Data

Aca

II. D. Cl. Contractor

| General User Information           |                            |                                     |      |                                            |        |
|------------------------------------|----------------------------|-------------------------------------|------|--------------------------------------------|--------|
| Organization Information           |                            |                                     | Refr | esh Contribution Plan 1 Transfer User 1 Hi | istory |
| AcqDemo Start Date                 | Start Date in Organization |                                     |      |                                            |        |
| 11-26-2017                         | 11-26-2017                 |                                     |      |                                            |        |
| Career Path                        |                            | Broadband Level                     |      | Occupational Series                        |        |
| NH - Business Management a         | nd Technical Managem       | <b>x</b> - II                       | ×-   | 0301 - MISCELLANEOUS ADMINISTRATION AND F  |        |
| Acquisition Career Field           |                            | Certification Level Required        |      | Certification Level Completed              |        |
| Select Option                      |                            | * Select Option                     | *    | Select Option                              |        |
| Organization Level (Pay Pool / Sub | -Panel)                    | Office Symbol                       |      | HRSO                                       |        |
| FO - FO Sub Pay Pool Panel         |                            | X - AcqDemo                         |      | AS - FORT BELVOIR FT BELVOIR VA 22060      | ×      |
| Supervisor 1 🗌 Matrix              |                            | Supervisor 2 Matrix                 |      | Functional Reviewer Matrix                 |        |
| Lund, Ilsa                         |                            | ×  Select Option                    | τ.   | Select Option                              |        |
| Pay Pool Manager<br>Poe, Nathaniel |                            | Email<br>nathaniel.poe.civ@pmwidget |      | Phone Number                               |        |
| Sub-Panel Manager                  |                            | Email                               |      | Phone Number                               |        |

- Promotions with effective dates <u>on or before 30 Sep</u>, update User Profile's Organization Information
- Promotions with effective dates <u>on or after 1 Oct</u>, update User Profile's Organization Information <u>AND</u> complete the Post-Cycle Activity
- Temporary Promotions with effective dates on or before 3 Jul AND termination dates after 5 Jan, complete just the Post-Cycle Activity

For non-promotion updates after 30 Sep, go to Administrator > Previous Cycle Data

Aca

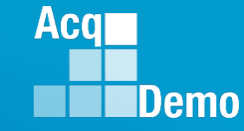

| Use   | r Profile - CO        | NTRIBUTOR, JOE                     |                       |                                                                    |
|-------|-----------------------|------------------------------------|-----------------------|--------------------------------------------------------------------|
| Gene  | eral User Information |                                    |                       | ٠                                                                  |
| Orga  | nization Information  |                                    |                       | Refresh Contribution Plan 0 Transfer User 0 Supervisor 1 History 0 |
| Salar | ry Information        |                                    |                       |                                                                    |
| Reta  | p Yes                 | Allow Over Control Point<br>No Yes | Control Bolist School |                                                                    |
| Se    | elect Option          | *                                  | \$                    |                                                                    |
| Basi  | c Pay                 | Locality                           | Locality Rate         |                                                                    |
| \$    | 66,333                | DCB - Wash DC/Bal × •              | 29.32 %               |                                                                    |

- Promotions with effective dates <u>on or before 30 Sep</u>, update User Profile's Salary Information
- Promotions with effective dates <u>on or after 1 Oct</u>, update User Profile's Salary Information <u>AND</u> complete the Post-Cycle Activity
- Temporary Promotions with effective dates on or before 3 Jul AND termination dates after 5 Jan, complete just the Post-Cycle Activity

#### For non-promotion updates after 30 Sep, go to Administrator > Previous Cycle Data

| User Profile - CONTRIBUTOR, JOE |                                                                        |                                                                |
|---------------------------------|------------------------------------------------------------------------|----------------------------------------------------------------|
| General User Information        |                                                                        | 0                                                              |
| Organization Information        | Refres                                                                 | h Contribution Plan 0 Transfer User 0 Supervisor 1 History 0 🗗 |
| Salary Information              |                                                                        | 0                                                              |
| Other User Information          |                                                                        | 0                                                              |
| Organization Roles              |                                                                        | •                                                              |
| Trusted Agents                  |                                                                        | 0                                                              |
|                                 |                                                                        | Post-Cycle Activity Archive Cancel Save                        |
| CAS2Net 2.0 - Powered by ALTESS | The information contained herein is covered by the Privacy Act of 1974 | For Official Use Only (FOUO)                                   |

- <u>ONLY FOR</u> Permanent promotions with effective dates <u>on or after 1 Oct</u>, update User Profile's General User Information, Organization Information, Salary Information, Other User Information (if needed), Organization Roles (if needed), Trusted Agents (if needed) <u>AND</u> complete the Post-Cycle Activity
- Temporary Promotions with effective dates on or before 3 Jul AND termination dates after 5 Jan, complete just the Post-Cycle Activity

Aca

All promotions with effective dates on or after 1 Oct and beyond 5 Jan 2020 or change to lower band level or ACDP basis pay increase effective on or after 1 Oct, complete the Post-Cycle Activity

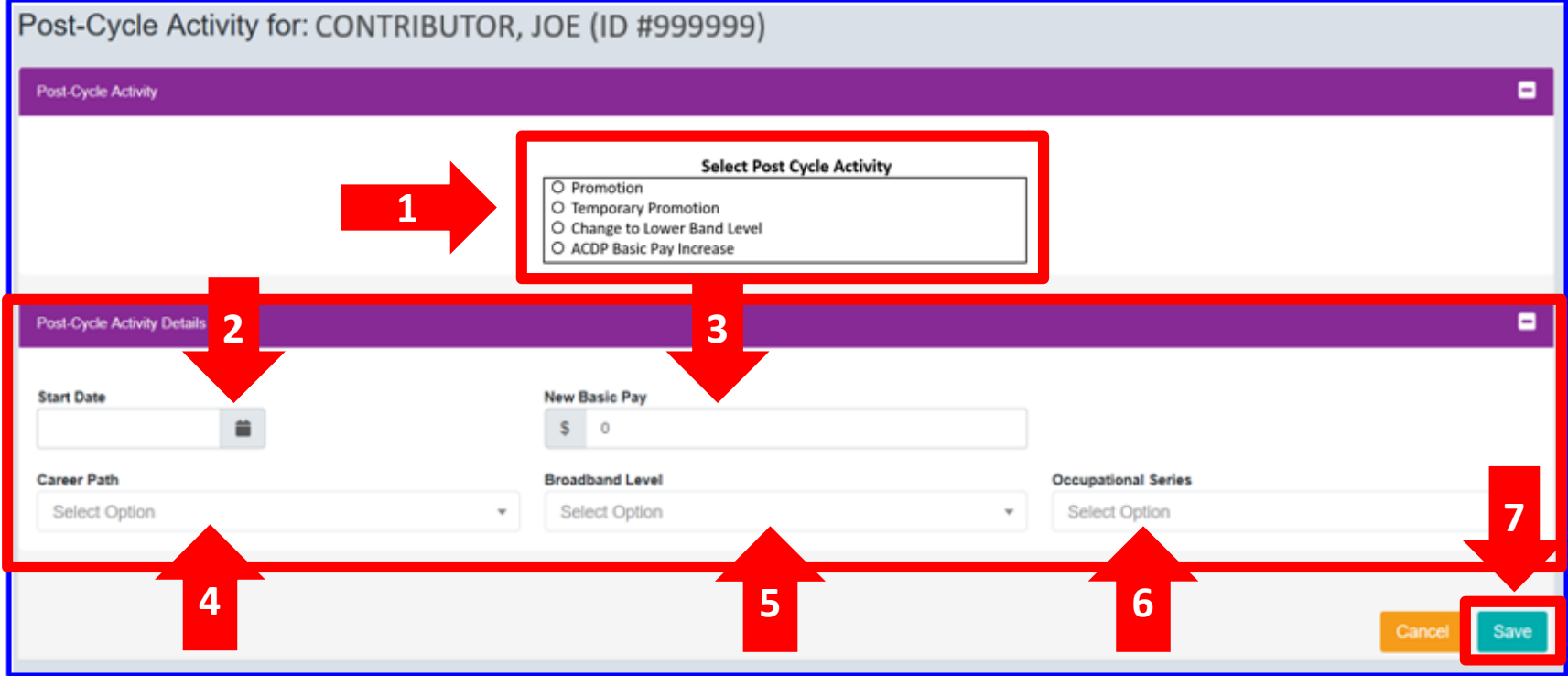

- 1. Select Post-Cycle Activity (Promotion or Temporary Promotion or Change to Lower Band Level or ACDP)
- 2. Select Start Date of post-cycle activity
- 3. Enter New Basic Pay
- 4. Enter/Select Career Path
- 5. Select Broadband Level
- 6. Select Occupational Series
- 7. Click Save

If the Post-Cycle Activity is a Temporary Promotion, Administrators will see three additional fields for POC information. These POC fields should be filled for temporary promotion external to the pay pool/organization. The POC information should be that of the parent Administrator.

Aca

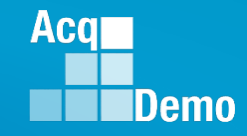

If update is after 30 Sep, go to Administrator > Previous Cycle Data

Previous Cycle Data allows Administrators to update the "2019 Cycle Data for Employee" due to discrepancy reports and with permanent promotions on or after 1 Oct, and temporary promotions with effective date before 3 Jul and a termination dates after 5 Jan 2020,(the effective date of the FY2019 CCAS payouts)

| Mei | nu                      |
|-----|-------------------------|
| 묘   | Home 👻                  |
| 20  | Administrator -         |
|     | Appraisal Status        |
|     | Offline Interface       |
|     | Previous Cycle Data     |
|     | Organization Management |
|     | Mandatory Objectives    |
|     | Pay Pool Notices        |
|     | eDocuments              |
|     | Reports                 |
|     | Trusted Agent           |
|     | 🚢 User Management 🛛 🔻   |

### **Explanation of Previous Cycle Data**

Current Cycle is October 1, 2018, to September 30, 2019.

On October 1, 2019, when the Cycle that ended on September 30, 2019, it becomes the Previous Cycle and the new cycle starting on October 1 becomes the Current Cycle.

After September 30, the Previous Cycle Data due to discrepancies can still be updated by the Administrators as well as maintaining and creating new Current Cycle Data.

Oct Nov Dec Jan Feb Mar Apr May Jun Jul Aug Sep Oct Nov Dec Jan Feb Mar Apr May Jun Jul Aug Sep Oct Nov Dec

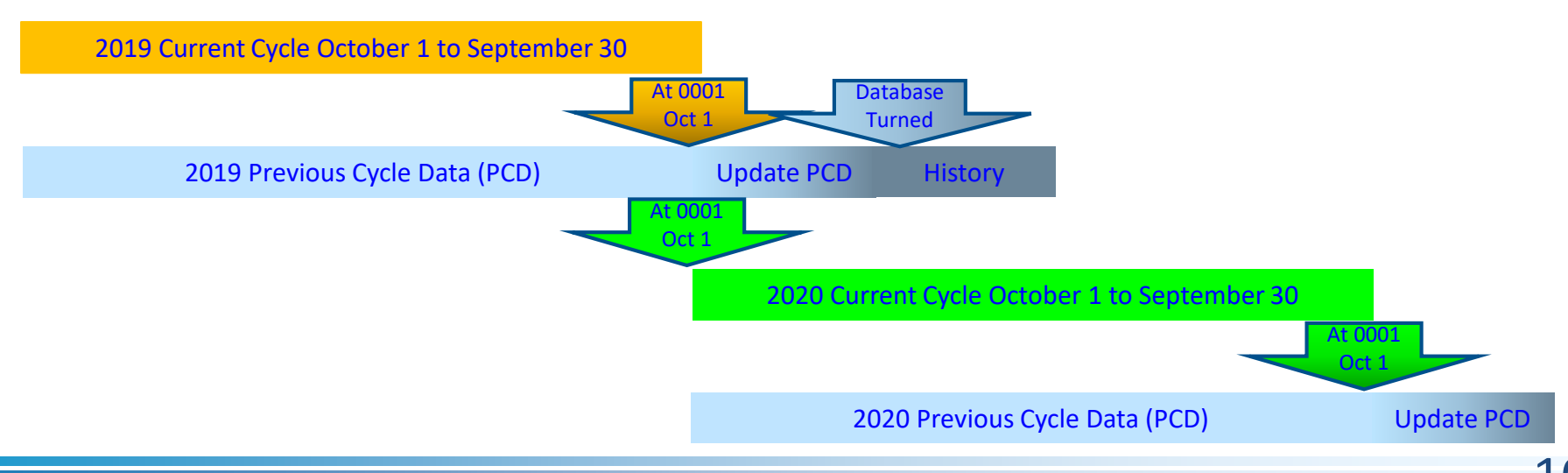

Aca

#### List Users for Previous Cycle 1 Oct 2018 to 30 Sep 2019

- Use Previous Cycle Data when you need to correct or update an User Profile due to the discrepancy reports

 Use Assigned Users when you need to update an User Profile for permanent promotion/demotion with effective dates on or before 30
 September and temporary promotions on or before 3 Jul with termination dates after 5
 Jan 2020

#### List Assigned Users 1 Oct 2019 to 30 Sep 2020

- Go to User Management to add new User joining 1 October or later

Go to User Management to update an User Profile due to promotion/demotion effective 1
October or later then click and complete Post-Cycle Activity
Go to User Management to update or add new User joining 1
October or later due to discrepancy reports

| ome 👻                      | List Users for Previous Cycle |                      |                                     |                   |                                     |                      |  |  |  |  |  |
|----------------------------|-------------------------------|----------------------|-------------------------------------|-------------------|-------------------------------------|----------------------|--|--|--|--|--|
| dministrator <del>-</del>  | Previous Cycle Employees      |                      |                                     |                   |                                     | Reset Data Table 🗢 🖃 |  |  |  |  |  |
| Appraisal Status           | Show 25 V entries             |                      |                                     |                   |                                     |                      |  |  |  |  |  |
| Previous Cycle Data        | Name                          | Email \$             | Pay Pool                            | Pay Pool Manager  | Sub-Panel                           | Sub-Panel Manager    |  |  |  |  |  |
| landatory Objectives       | ABDELNOUR, JOSEPH R           | IRENE.RINCON@HCI.MIL | PP90909 - TRAINING/TESTING PAY POOL | JEFFREY UNDERWOOD | PP90909-SP2 - TRAINING SUB-PANEL 2  | RICK BLAINE          |  |  |  |  |  |
| Documents                  | ACIR, CHARLES M               | JEROLD.LEE@HCI.MIL   | PP90909 - TRAINING/TESTING PAY POOL | JEFFREY UNDERWOOD | PP90909-SP1 - TRAINING PAY POOL-SP1 | ILSA LUND            |  |  |  |  |  |
| eports                     | ADMINSTRATOR, AHMED           | JEROLD.LEE@HCI.MIL   | PP90909 - TRAINING/TESTING PAY POOL | JEFFREY UNDERWOOD | PP90909-SP1 - TRAINING PAY POOL-SP1 | ILSA LUND            |  |  |  |  |  |
| usted Agent                | ALLEN, CAROL A                |                      |                                     | REY UNDERWOOD     | PP90909-SP1 - TRAINING PAY POOL-SP1 | ILSA LUND            |  |  |  |  |  |
| User Management   Assigned |                               | ick on row           | / to open profile                   | REY UNDERWOOD     | PP90909-SP2 - TRAINING SUB-PANEL 2  | RICK BLAINE          |  |  |  |  |  |
| Transfers                  | BAKER, AMBER R                | JEROLD.LEE@HCI.MIL   | PP90909 - TRAINING/TESTING PAY POOL | JEFFREY UNDERWOOD | PP90909-SP1 - TRAINING PAY POOL-SP1 | ILSA LUND            |  |  |  |  |  |
| Archived/Unassigned        | BLAINE, RICK                  | JEROLD.LEE@HCI.MIL   | PP90909 - TRAINING/TESTING PAY POOL | JEFFREY UNDERWOOD | PP90909 - TRAINING/TESTING PAY POOL | JEFFREY UNDERWOOD    |  |  |  |  |  |
| Replace Supervisor 1       | BOSSIO, GEOFFREY R            | JEROLD.LEE@HCI.MIL   | PP90909 - TRAINING/TESTING PAY POOL | JEFFREY UNDERWOOD | PP90909-SP2 - TRAINING SUB-PANEL 2  | RICK BLAINE          |  |  |  |  |  |
| Replace Supervisor 2       | BROOKS, STEVEN M              | IRENE.RINCON@HCI.MIL | PP90909 - TRAINING/TESTING PAY POOL | JEFFREY UNDERWOOD | PP90909-SP2 - TRAINING SUB-PANEL 2  | RICK BLAINE          |  |  |  |  |  |
| Reviewer                   | BROOM, WILLIAM G              | JEROLD.LEE@HCI.MIL   | PP90909 - TRAINING/TESTING PAY POOL | JEFFREY UNDERWOOD | PP90909-SP2 - TRAINING SUB-PANEL 2  | RICK BLAINE          |  |  |  |  |  |
| Bulk Add                   | BROWNER MINNIE                | JEROLD LEE@HCLMI     | PP90909 - TRAINING/TESTING PAY POOL | JEFEREY UNDERWOOD | PRODOCO SP2 TRAINING SUR PANEL 2    | RICK PLAINE          |  |  |  |  |  |

|                                                  | List Assigne       | ed Users | S                   |                      |                                        |                      |                                        |                      |
|--------------------------------------------------|--------------------|----------|---------------------|----------------------|----------------------------------------|----------------------|----------------------------------------|----------------------|
| <b>-</b>                                         | Assigned Employees | ;        |                     |                      |                                        |                      | Reset Data Ta                          | ible 🗢 🛛 Add User 🕀  |
| isal Status                                      | Show 25 V          | entries  |                     |                      |                                        | -                    | Search:                                |                      |
| Interface<br>us Cycle Data<br>ization Management | Impersonate        | Select   | Name 🔺              | Email $ elimits$     | Pay Pool<br>90909                      | Pay Pool Manager     | Organization Level / Sub-<br>Panel     | Supervisor 1         |
| tory Objectives<br>ol Notices                    | 8                  |          | ABDELNOUR, JOSEPH R | IRENE.RINCON@HCI.MIL | PP90909 - Training/Testing Pay<br>Pool | JEFFREY<br>UNDERWOOD | PP90909-SP2 - Training Sub-<br>Panel 2 | RICK BLAINE          |
| ments<br>s                                       | 8                  |          | ACIR, CHARLES M     | JEROLD.LEE@HCI.MIL   | PP90909 - Training/Testing Pay<br>Pool | JEFFREY<br>UNDERWOOD | PP90909-SP1 - Training Pay<br>Pool-SP1 | ILSA LUND            |
| l Agent                                          |                    |          | ADMINSTRATOR, AHMED | JEROLD.LEE@HCI.MIL   | PP90909 - Training/Testing Pay<br>Pool | JEFFREY<br>UNDERWOOD | PP90909-SP1 - Training Pay<br>Pool-SP1 | ILSA LUND            |
| ssigned                                          | 8                  |          | ALLEN, CAROL A      | JEROLD.LEE@HCI.MIL   | PP90909 - Training/Testing Pay<br>Pool | JEFFREY<br>UNDERWOOD | PP90909-SP1 - Training Pay<br>Pool-SP1 | ILSA LUND            |
| chived/Unassigned                                |                    |          | ARGENT, MICHAEL R   | IRENE.RINCON@HCI.MIL | PP90909 - Training/Testing Pay<br>Pool | JEFFREY<br>UNDERWOOD | PP90909-SP2 - Training Sub-<br>Panel 2 | RICK BLAINE          |
| place Supervisor 2<br>place Functional           | 8                  |          | BAKER, AMBER R      | JEROLD.LEE@HCI.MIL   | PP90909 - Training/Testing Pay<br>Pool | JEFFREY<br>UNDERWOOD | PP90909-SP1 - Training Pay<br>Pool-SP1 | ILSA LUND            |
| viewer<br>Ik Add                                 | 8                  |          | BLAINE, RICK        | JEROLD.LEE@HCI.MIL   | PP90909 - Training/Testing Pay<br>Pool | JEFFREY<br>UNDERWOOD | PP90909 - Training/Testing Pay<br>Pool | JEFFREY<br>UNDERWOOD |

Acq

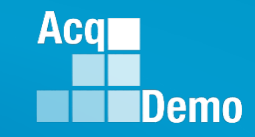

"Previous Cycle Data" panel has the following:

- 1. Name
- 2. Email
- 3. Pay Pool
- 4. Pay Pool Manager
- 5. Sub-Panel
- 6. Sub-Panel Manager

### Previous Cycle is 1 Oct 2018 to 30 Sep 2019

|                                              | List Llaars for Drov     | viewe Cycele         |                                     |                   |                                     |                      |
|----------------------------------------------|--------------------------|----------------------|-------------------------------------|-------------------|-------------------------------------|----------------------|
| 🖵 Home 🗸 🗸                                   | LIST USERS IOF FIE       | nous Cycle           |                                     |                   |                                     |                      |
| 🚑 Administrator 🚽                            | Previous Cycle Employees |                      |                                     |                   |                                     | Reset Data Table 🗢 🗧 |
| Appraisal Status                             | Show 2 1 ies             | (2)                  | 3                                   | (4)               | 5 Search                            | 6                    |
| Previous Cycle Data                          | Name                     | Email                | Pay Pool                            | Pay Pool Manager  | Sub-Panel                           | Sub-Panel Manager    |
| Organization management                      |                          | ÷                    | ÷                                   | Ŷ                 | Ŷ                                   | ÷                    |
| Mandatory Objectives                         | ABDELNOUR, JOSEPH R      | IRENE.RINCON@HCI.MIL | PP90909 - TRAINING/TESTING PAY POOL | JEFFREY UNDERWOOD | PP90909-SP2 - TRAINING SUB-PANEL 2  | RICK BLAINE          |
| Pay Pool Notices                             | ACIR, CHARLES M          | JEROLD.LEE@HCI.MIL   | PP90909 - TRAINING/TESTING PAY POOL | JEFFREY UNDERWOOD | PP90909-SP1 - TRAINING PAY POOL-SP1 | ILSA LUND            |
|                                              | ADMINSTRATOR, AHMED      | JEROLD.LEE@HCI.MIL   | PP90909 - TRAINING/TESTING PAY POOL |                   | PP90909-SP1 - TRAINING PAY POOL-SP1 | ILSA LUND            |
| Trusted Agent                                | ALLEN, CAROL A           | JEROLD.LEE@HCI.MIL   | Click on row to c                   | pen profile       | PP90909-SP1 - TRAINING PAY POOL-SP1 | ILSA LUND            |
| 🛎 User Management 🔹                          | ARGENT, MICHAEL R        | IRENE.RINCON@HCI.MIL | PP90909 - TRAINING/TESTING PAY POOL | JEFFREY UNDERWOOD | PP90909-SP2 - TRAINING SUB-PANEL 2  | RICK BLAINE          |
|                                              | BAKER, AMBER R           | JEROLD.LEE@HCI.MIL   | PP90909 - TRAINING/TESTING PAY POOL | JEFFREY UNDERWOOD | PP90909-SP1 - TRAINING PAY POOL-SP1 | ILSA LUND            |
|                                              | BLAINE, RICK             | JEROLD.LEE@HCI.MIL   | PP90909 - TRAINING/TESTING PAY POOL | JEFFREY UNDERWOOD | PP90909 - TRAINING/TESTING PAY POOL | JEFFREY UNDERWOOD    |
| Replace Supervisor 1<br>Replace Supervisor 2 | BOSSIO, GEOFFREY R       | JEROLD.LEE@HCI.MIL   | PP90909 - TRAINING/TESTING PAY POOL | JEFFREY UNDERWOOD | PP90909-SP2 - TRAINING SUB-PANEL 2  | RICK BLAINE          |
|                                              | BROOKS, STEVEN M         | IRENE.RINCON@HCI.MIL | PP90909 - TRAINING/TESTING PAY POOL | JEFFREY UNDERWOOD | PP90909-SP2 - TRAINING SUB-PANEL 2  | RICK BLAINE          |
| Reviewer<br>Bulk Add                         | BROOM, WILLIAM G         | JEROLD.LEE@HCI.MIL   | PP90909 - TRAINING/TESTING PAY POOL | JEFFREY UNDERWOOD | PP90909-SP2 - TRAINING SUB-PANEL 2  | RICK BLAINE          |
| Duik Adu                                     |                          |                      | PRODO TRAINING/TESTING PAY POOL     |                   | PRODOC SP2 TRAINING SUR RANEL 2     |                      |

#### http:/acqdemo.hci.mil

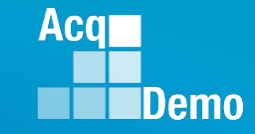

| 2019 Cycle Data for                                                                                                    | Merez                                                                                                    |                                                                                                    |
|----------------------------------------------------------------------------------------------------|----------------------------------------------------------------------------------------------------|----------------------------------------------------------------------------------------------------|
| 1 Oct 2018 to 30 Sen 2019                                                                                                    | D Home +                                                                                                    |                                                                                                    |
| Develop                                                                                                    | 2                                                                                                    | 2019 Cycle Data for CONTRIBUTOR, JOE                                                                                                    |
| Panels:                                                                                                    | 2. Administrator +                                                                                                    |                                                                                                    |
| General User Information                                                                                                    | Appraisal Status                                                                                                    | General User Information                                                                                                    |
| Organization Information                                                                                                    |                                                                                                    |                                                                                                    |
| Salary Information                                                                                                    | Previous Cycle Data                                                                                                    | Organization Information                                                                                                    |
| Deting Information                                                                                                    |                                                                                                    |                                                                                                    |
| Rating information                                                                                                    | Mandatory Objectives                                                                                                    | Salary Information                                                                                                    |
| Other User Information                                                                                                    | Pay Pool Notices                                                                                                    |                                                                                                    |
|                                                                                                    | eDocuments                                                                                                    | Rating Information                                                                                                    |
| Can Delete                                                                                                    | Trusted Agent                                                                                                    |                                                                                                    |
| Net Avellebler                                                                                                    | 🖶 User Management 👻                                                                                                    | Other User Information                                                                                                    |
| Not Available:                                                                                                    |                                                                                                    |                                                                                                    |
| Impersonate User                                                                                                    | & Employee -                                                                                                    |                                                                                                    |
| Transfer User                                                                                                    | (a                                                                                                    | Cancel Save Delete                                                                                                    |
| Supervisor 1 History                                                                                                    |                                                                                                    |                                                                                                    |
|                                                                                                    |                                                                                                    |                                                                                                    |
| Supervisor 1 History                                                                                                    |                                                                                                    |                                                                                                    |
| 2020 User Profile<br>1 Oct 2019 to 30 Sep 2020<br>Panels:                                                                                                    | Morei<br>Home -<br>Administrator -                                                                                                    | User Profile - CONTRIBUTOR, JOE                                                                                                    |
| 2020 User Profile<br>1 Oct 2019 to 30 Sep 2020<br>Panels:<br>General User Information                                                                                                    | Morei<br>Home -<br>Administrator -<br>Appraisal Status                                                                                                    | User Profile - CONTRIBUTOR, JOE General User Information                                                                                                    |
| 2020 User Profile<br>1 Oct 2019 to 30 Sep 2020<br>Panels:<br>General User Information<br>Organization Information                                                                                                    | Morsy  I Home  Apprecial Status Office Interface Province Code Data                                                                                                    | User Profile - CONTRIBUTOR, JOE General User Information Impersonate User ©                                                                                                    |
| 2020 User Profile<br>1 Oct 2019 to 30 Sep 2020<br>Panels:<br>General User Information<br>Organization Information                                                                                                    | Morey  Home  Appristal Status  Othine Interface  Previous Cycle Data  Organization Management                                                                                                    | User Profile - CONTRIBUTOR, JOE General User Information Impersonatic User  Corganization Information                                                                                                    |
| 2020 User Profile<br>1 Oct 2019 to 30 Sep 2020<br>Panels:<br>General User Information<br>Organization Information<br>Salary Information                                                                                                    | Mores<br>Home Appraisal Status Office Interface Previous Cycle Data Organization Management Mandatory Objectives                                                                                                    | User Profile - CONTRIBUTOR, JOE<br>General User Information Impersonate User  Corganization Information Corganization Information Corganization Information Corganization Information Corganization Corganization Corga |
| 2020 User Profile<br>1 Oct 2019 to 30 Sep 2020<br>Panels:<br>General User Information<br>Organization Information<br>Salary Information<br>Other User Information                                                                                                    | Mores<br>Home  Home  Appreisal Status  Office Interface  Previous Cycle Data  Organization Management  Mandatory Objectives  Pay Pool Notices                                                                                                    | User Profile - CONTRIBUTOR, JOE<br>General User Information Information Supervisor 1 History C<br>Organization Information Supervisor 1 History C<br>Salary Information C                                                                                                    |
| 2020 User Profile<br>1 Oct 2019 to 30 Sep 2020<br>Panels:<br>General User Information<br>Organization Information<br>Salary Information<br>Other User Information<br>Organization Roles                                                                                                    | Morray  Home  Apprainal Status  Offine Interface  Previous Cycle Data  Organization Management  Mandatory Objectives  Pay Pool Notices  eDocuments                                                                                                    | User Profile - CONTRIBUTOR, JOE<br>General User Information Information Information Information Information Information Information                                                                                                    |
| 2020 User Profile<br>1 Oct 2019 to 30 Sep 2020<br>Panels:<br>General User Information<br>Organization Information<br>Salary Information<br>Other User Information<br>Organization Roles<br>Trusted Agents                                                                                                    | Morray  I Home  Appraisal Status  Offine Interface  Previous Cycle Data  Organization Management  Mandatory Objectives  Pay Pool Notices  eDocuments  Reports                                                                                                    | User Profile - CONTRIBUTOR, JOE<br>General User Information Information Information Supervisor 1 History C                                                                                                    |
| 2020 User Profile<br>1 Oct 2019 to 30 Sep 2020<br>Panels:<br>General User Information<br>Organization Information<br>Salary Information<br>Other User Information<br>Organization Roles<br>Trusted Agents                                                                                                    | Morry  Home  Appraisal Status  Appraisal Status  Offine Interface  Previous Cycle Data  Organization Management  Mandatory Objectives  Pay Pool Notices  eDocuments  Reports  Tutated Agent                                                                                             | User Profile - CONTRIBUTOR, JOE<br>General User Information Information Information Supervisor 1 History • • •<br>Salary Information • • • • • • • • • • • • • • • • • • •                                                                                                    |
| 2020 User Profile<br>1 Oct 2019 to 30 Sep 2020<br>Panels:<br>General User Information<br>Organization Information<br>Salary Information<br>Other User Information<br>Organization Roles<br>Trusted Agents<br>Can Impersonate, Transfer                                                                            | Morey  Home  Apprisial Status  Apprisial Status  Othine Interface  Previous Cycle Data  Organization Management  Mandatory Objectives  Pay Pool Notices  eDocuments  Reports  Tuated Apent  Interface                                                                                   | User Profile - CONTRIBUTOR, JOE<br>General User Information Impersonate User © C<br>Organization Information Craneter User © Supervisor 1 History © C<br>Salary Information C<br>Other User Information C<br>Other User Information C<br>Organization Rales                                                                                                    |
| 2020 User Profile<br>1 Oct 2019 to 30 Sep 2020<br>Panels:<br>General User Information<br>Organization Information<br>Salary Information<br>Other User Information<br>Other User Information<br>Organization Roles<br>Trusted Agents<br>Can Impersonate, Transfer                                                  | Mores<br>Home  Appraisant Status  Appraisant Status  Ottime Interflace  Previous Oycle Data  Organization Management  Mandatory Objectives  Pay Pool Notices  eDocuments  Reports  Tuated Agent  Assigned                                                                               | User Profile - CONTRIBUTOR, JOE<br>General User Information Information Informat  |
| 2020 User Profile<br>1 Oct 2019 to 30 Sep 2020<br>Panels:<br>General User Information<br>Organization Information<br>Salary Information<br>Other User Information<br>Other User Information<br>Organization Roles<br>Trusted Agents<br>Can Impersonate, Transfer<br>Available:                                    | Marea<br>Home  Appresiant Status  Appresiant Status  Ottime Interface  Previous Oycle Data  Organization Management  Mandatory Objectives  Pay Pool Notices  eDocurrents  Reports  Tusted Apent  Assigned  Actived/Unassionett                                                          | User Profile - CONTRIBUTOR, JOE<br>General User Information Information Informat  |
| 2020 User Profile<br>1 Oct 2019 to 30 Sep 2020<br>Panels:<br>General User Information<br>Organization Information<br>Salary Information<br>Other User Information<br>Other User Information<br>Organization Roles<br>Trusted Agents<br>Can Impersonate, Transfer<br>Available:<br>Post- Cycle Activity            | Mores  Horse Horse Horse Horse Horse Appreisal Status Office Interface Previous Cycle Data Organization Management Mandatory Objectives Pay Pool Notices eDocuments Reports Tuated Agent Horse Assigned Achived/Unassigned Replace Supervise 1                                          | User Profile - CONTRIBUTOR, JOE<br>General User Information Ingentionate User  Careeral User Information Information Careera Supervisor 1 History  Careera Information Careera Careera Ca |
| 2020 User Profile<br>1 Oct 2019 to 30 Sep 2020<br>Panels:<br>General User Information<br>Organization Information<br>Salary Information<br>Other User Information<br>Other User Information<br>Organization Roles<br>Trusted Agents<br>Can Impersonate, Transfer<br>Available:<br>Post- Cycle Activity<br>Archive | Morrer<br>Home  Appraisal Status  Appraisal Status  Ottine Interface  Previous Cycle Data  Organization Management  Mandatory Objectives  Pay Pool Notices  eDocuments  Reports  Tutated Apent  Tutated Apent  Assigned  Actived/Unassigned  Replace Supervisor 1  Replace Supervisor 2 | User Profile - CONTRIBUTOR, JOE<br>General User Information Information Informati |

• Data fields that can be updated

| Administrator                            | - | General User Information |           |                   |                   |    |
|------------------------------------------|---|--------------------------|-----------|-------------------|-------------------|----|
| Appraisal Status<br>Offline Interface    |   | CAS2Net ID               | First     | Middle            | Last Suff         | ix |
| Previous Cycle Data                      |   | 919999                   | JOE       |                   | CONTRIBUTOR       |    |
| Mandatory Objectives<br>Pay Pool Notices |   | Organization Information |           | ,                 |                   | _  |
| eDocuments                               |   | Pay Pool                 | Sub Panel | Office Symbol     | cqDemo Start Date |    |
| Reports<br>Trusted Agent                 |   | 99999 - PM WIDGET 👻      | PMW-A ×▼  | PPP               | 06-12-2017        |    |
| Reports<br>Trusted Agent                 |   | 99999 - PM WIDGET *      | PMW-A X*  | Broadband Level O | 06-12-2017        |    |

Acq

## Data fields that can be updatedData fields populated from CMS upload

| Menu                                                                           | 201   | 19 Cycle Data                                                      | a for CONTRIBU                                         | TOR, JOE                                          |                                                            |                                        |                                    |
|--------------------------------------------------------------------------------|-------|--------------------------------------------------------------------|--------------------------------------------------------|---------------------------------------------------|------------------------------------------------------------|----------------------------------------|------------------------------------|
| Home     Administrator                                                         | Ge    | neral User Information                                             |                                                        |                                                   |                                                            |                                        | 0                                  |
| Appraisal Status<br>Offline Interface                                          | Org   | ganization Information                                             |                                                        |                                                   |                                                            |                                        | Ð                                  |
| Previous Cycle Data                                                            | Sal   | ary Information                                                    |                                                        |                                                   |                                                            |                                        | =                                  |
| Pay Pool Notices<br>Pay Pool Notices<br>eDocuments<br>Reports<br>Trusted Agent | Re    | tained Pay Status<br>No Yes<br>Inting Base Pay (2019)<br>\$ 89,491 | Allow Over 20%<br>No Yes<br>Locality<br>DCB - Wash X • | CA Override<br>No Yes<br>Locality Rate<br>29.32 % | CRI Override<br>No Yes<br>New Base Pay (2020)<br>\$ 92,305 | CRI Rollover 1 Control Point Salary \$ | Allow Over Control Point<br>No Yes |
| & Employee                                                                     | - Dis | cretionary G                                                       |                                                        | Discretionary CRI<br>\$                           |                                                            | Discretionary CA<br>\$                 |                                    |
|                                                                                | «     | Differential Effective<br>Date                                     | Differential Percent                                   | Differential Amount                               |                                                            |                                        |                                    |

Data fields auto-populated by CAS2Net calculations based on Locality and Cash Differential Percent

Aca

Data fields auto-populated from History (2018)

Data fields auto-populated from CMS upload

| Menu                                                   | 2019 Cycle                                                                       | Data for CONTR           | IBUTOR, JOE                                                                  |                         |                                                                |                          |
|--------------------------------------------------------|----------------------------------------------------------------------------------|--------------------------|------------------------------------------------------------------------------|-------------------------|----------------------------------------------------------------|--------------------------|
| 🖵 Home 👻                                               | General User Informa                                                             | General User Information |                                                                              |                         |                                                                |                          |
|                                                        | Organization Information                                                         |                          |                                                                              |                         |                                                                | Đ                        |
| 2. Administrator                                       | Salary Information                                                               |                          |                                                                              |                         |                                                                |                          |
| Appraisal Status<br>Offline Interface                  | Rating Information                                                               |                          |                                                                              |                         |                                                                | ۵                        |
| Previous Cycle Data<br>Organization Management         | 2018 OCS<br>78                                                                   | 2018 ROR<br>3            | 2019 OCS<br>78                                                               | 2019 Expected OCS<br>78 | 2019 ROR<br>3                                                  | 2019 Average Rating<br>3 |
| Mandatory Objectives<br>Pay Pool Notices<br>eDocuments | Job Achievement and/or Innovation<br>Category Score<br>3M<br>Numeric Score<br>78 |                          | Communication and/or Teamwork<br>Category Score<br>3M<br>Numeric Score<br>78 |                         | Mission Support<br>Category Score<br>3M<br>Numeric Score<br>78 |                          |
| Trusted Agent                                          |                                                                                  |                          |                                                                              |                         |                                                                |                          |
| *                                                      | Weight 1                                                                         |                          | Weight<br>१                                                                  |                         | Weight<br>1                                                    |                          |
|                                                        | PAQL<br>3                                                                        |                          | PAQL<br>3                                                                    |                         | <b>PAQL</b> 3                                                  |                          |

Acq

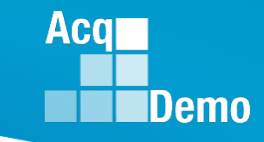

Data fields can be manually entered or auto-populated from CMS Any filled data fields will be replaced with upload from CMS

| Menu                    | 2019 Cycle Data f              | or CONTRIBUTOR, JOE    |                                              |                                     |  |  |
|-------------------------|--------------------------------|------------------------|----------------------------------------------|-------------------------------------|--|--|
| 🖵 Home 👻                | General User Information       |                        |                                              | •                                   |  |  |
| 🛓 Administrator 🗸 🗸     | Organization Information       |                        |                                              | Ŧ                                   |  |  |
| Appraisal Status        |                                |                        |                                              | -                                   |  |  |
| Offline Interface       | Salary Information             | Salary Information     |                                              |                                     |  |  |
| Previous Cycle Data     | Rating Information             |                        |                                              | •                                   |  |  |
| Organization Management |                                |                        |                                              |                                     |  |  |
| Mandatory Objectives    | Other User Information         |                        |                                              |                                     |  |  |
| Pay Pool Notices        |                                |                        |                                              |                                     |  |  |
| eDocuments              | Wildcard 1                     | Wildcard 2             | Wildcard 3                                   | Wildcard 4                          |  |  |
| Reports                 |                                |                        |                                              |                                     |  |  |
| Trusted Agent           | Wildcard 5                     | Wildcard 6             | Wildcard 7                                   | Wildcard 8                          |  |  |
| 🚢 User Management 👻     |                                |                        |                                              |                                     |  |  |
|                         | Second Signature               | Part 1 Remarks         |                                              |                                     |  |  |
| 🛛 Employee 🗸 👻          |                                |                        |                                              |                                     |  |  |
| «                       |                                |                        |                                              |                                     |  |  |
|                         |                                |                        |                                              |                                     |  |  |
|                         |                                |                        |                                              | Cancel Save Delete                  |  |  |
|                         |                                |                        |                                              |                                     |  |  |
|                         | CAS2Net 2.0 - Powered by ALTES | S The information cont | ained herein is covered by the Privacy Act o | f 1974 For Official Use Only (FOUO) |  |  |

To save changes, click "Save"

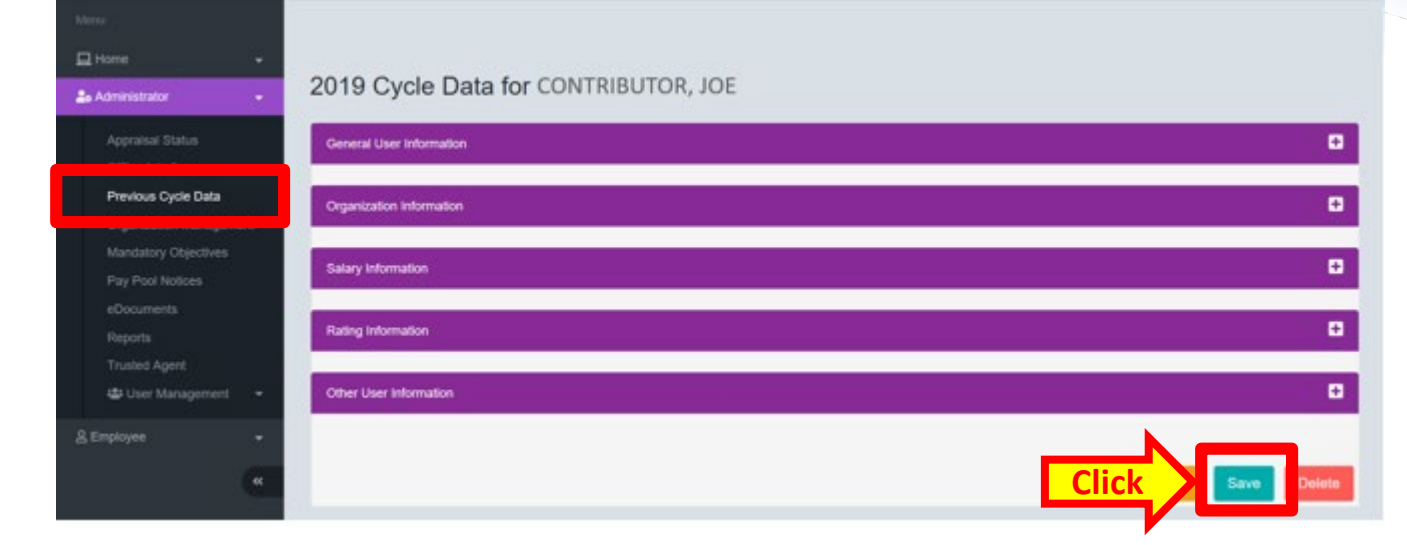

Administrator will see a pop-up "Save Cycle Data" asking what previous cycle data changes to save to the current User Profile

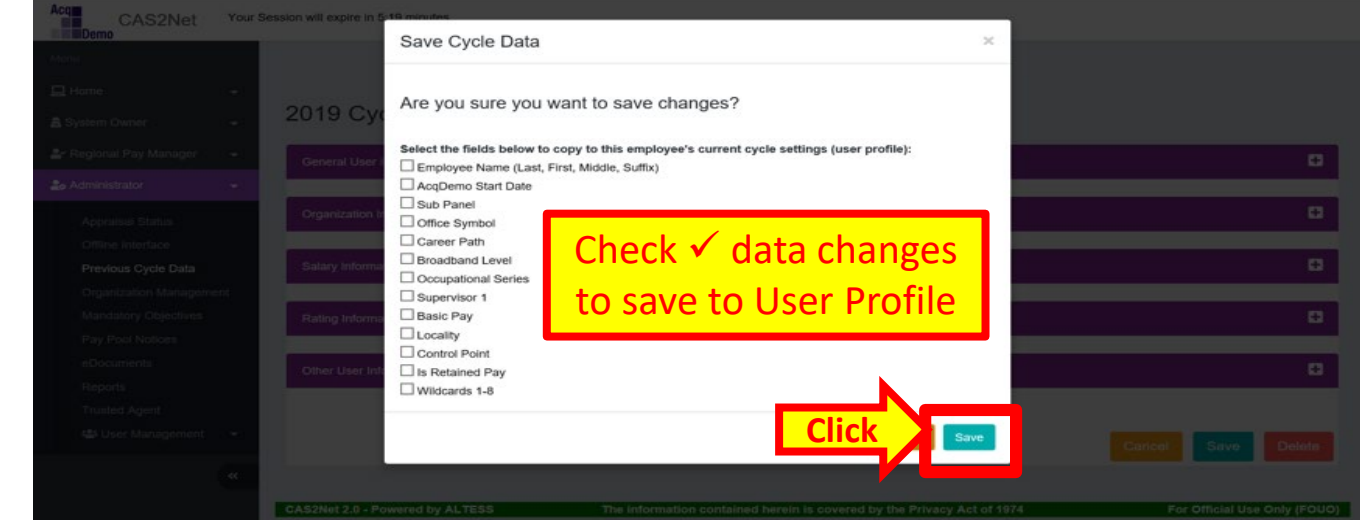

Acq

| Menu                   |    | 2019 Cycle Data for CONTRIBUTOR, JOE    |           |                          |                          |           |  |
|------------------------|----|-----------------------------------------|-----------|--------------------------|--------------------------|-----------|--|
| 🖵 Home                 | •  | General User Information                |           |                          |                          |           |  |
| a System Owner         | -  | CAS2Net ID<br>209567                    | First     | C                        | GULAC                    | Suffix    |  |
| 占 Regional Pay Manager | •  | Organization Information                |           |                          |                          | -         |  |
| Administrator          | •  | Crganization mornation                  |           |                          |                          |           |  |
| Appraieal Statue       |    | 99999 - PM WIDGET +                     | Sub Panel | Office Symbol<br>AcqDemo | AcqDemo Start Date       |           |  |
| Appraisar Status       |    |                                         |           |                          |                          |           |  |
| Offline Interface      |    | Career Path                             |           | Broadband Level          | Occupational Series      |           |  |
| Previous Cycle Data    |    | NH - Business Management and Techni X * |           | II X*                    | 0301 - MISCELLANEOUS ADM | NISTR × * |  |
| Organization Manageme  | nt | LUND, ILSA                              | × *       | Select Option            |                          |           |  |

Do Not Update "2019 Cycle Data" for employee with permanent promotion on or after 1 Oct. **Update User Profile and** complete Post-Cycle Activity in the User Profile.

Do not update "2019 Cycle Data" for employees with temporary promotions with effective date before 3 Jul and a termination date before 5 Jan 2020, (the effective date of the FY2019 CCAS payouts)

| Other User Information | •                      |
|------------------------|------------------------|
|                        |                        |
|                        | Cancel Save Delete     |
|                        | Other User Information |

Aca

# CAS2Net and Spreadsheets Questions - Issues – Problems

**ALTESS Service Desk** 

24 / 7 /365

usarmy.radford.peo-eis.other.service-desk@mail.mil

or 1-800-981-3234 Acq